## Syncing NoodleTools with your Google Account

- 1. Log into www.clarenceschools.org Schools- Clarence Middle School Academics- Library Media Center----6-8 Online Resources
- 2. Click on NoodleTools link for Students-
- 3. Click sign in at the top right of page- enter in your email and click sign in with Google

| X NoodleTools                                                              | Home                                                                                            |
|----------------------------------------------------------------------------|-------------------------------------------------------------------------------------------------|
| Sign In <sup>®</sup>                                                       | Access via G Suite / Office 365                                                                 |
| Personal ID                                                                | If your school uses G Suite for Education or Office 365 to access<br>NoodleTools, sign in here: |
| Password                                                                   | Firstname.lastname@students.clarenceschools.org                                                 |
| Remember me                                                                | ny password G Sign In with Google                                                               |
| SIGN IN                                                                    |                                                                                                 |
| Balta                                                                      | Access via Clever                                                                               |
| Register                                                                   | C Sign In with Clever                                                                           |
| Register as a new user if you haven't used NoodleToo<br>before:            |                                                                                                 |
| <ul> <li>Free for you if your school or university is subscribe</li> </ul> | ed                                                                                              |
| Individual accounts also available                                         |                                                                                                 |
| REGISTER                                                                   | App Store                                                                                       |
|                                                                            | Google Play                                                                                     |

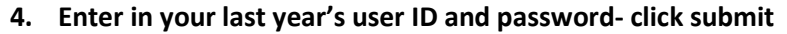

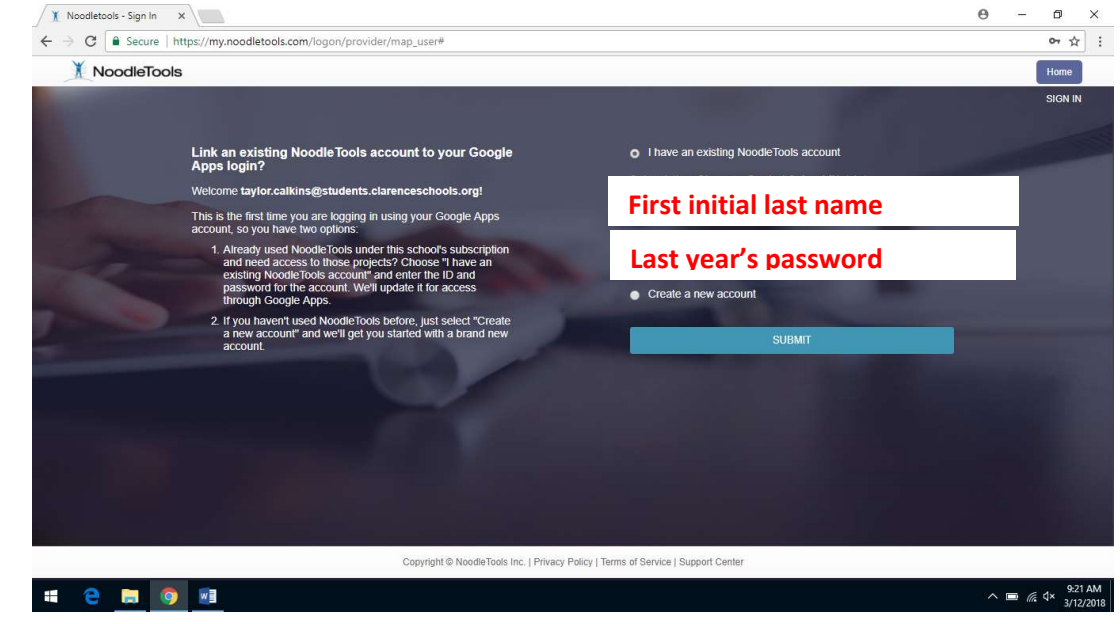

5. Confirm your graduation date- and Save profile if it's correct

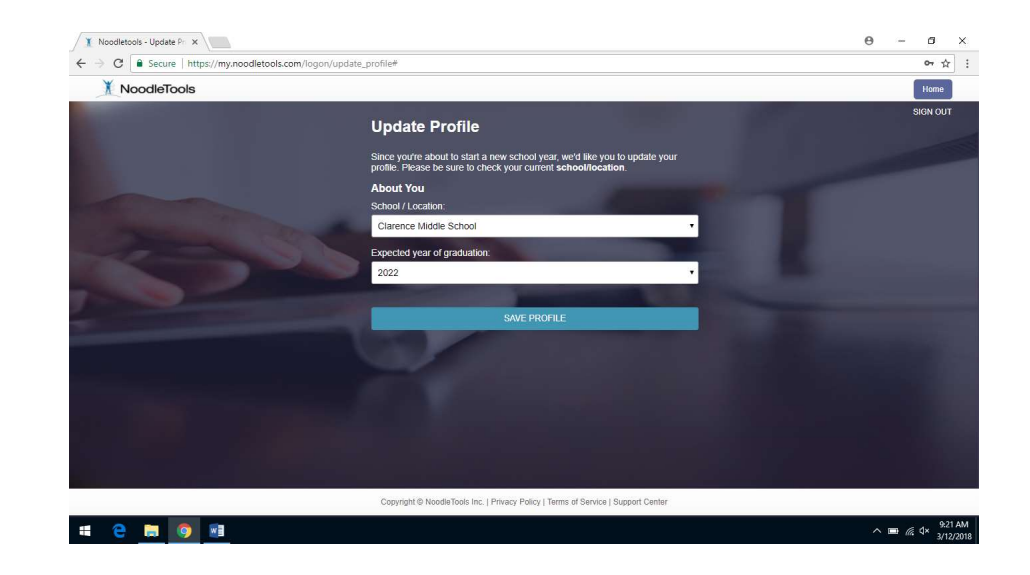

6. If you forgot last year's NoodleTools user ID- raise your hand and Mrs. Bork will create a new account for you